## GUIDA ALL'INSTALLAZIONE DI WEBEX SULLO SMARTPHONE

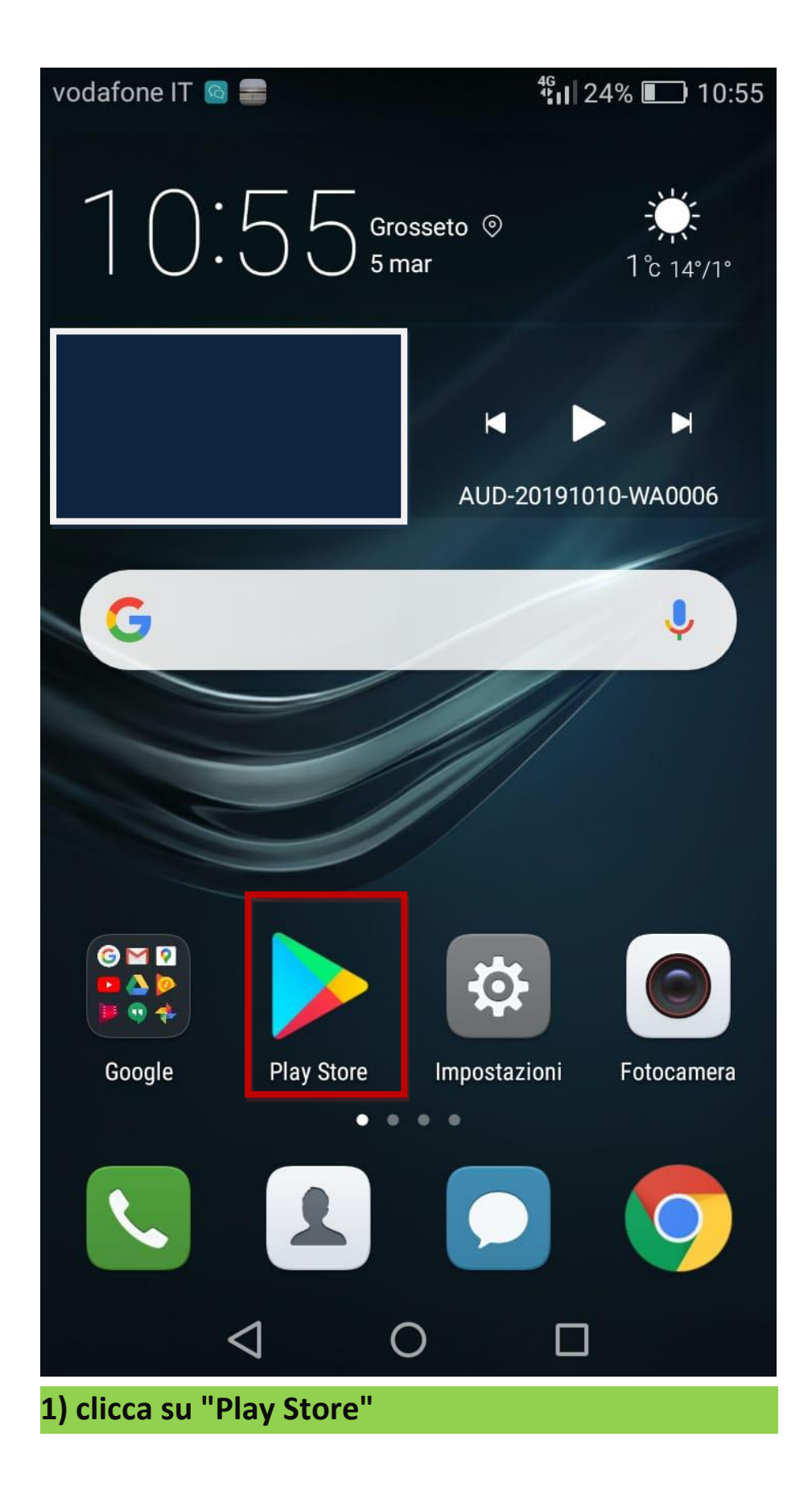

vodafone IT 🔢 🙆 🖃 🚍

<sup>46</sup> 23% 10:55

Q

Ŷ

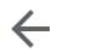

webex cisco

Cisco Webex Meetings Cisco Systems, Inc. 4,5★

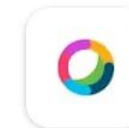

Cisco Webex Teams Cisco Systems, Inc. 3,6 ★

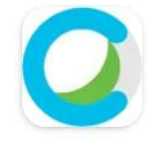

Webex Calling Cisco Systems, Inc. 3,4★

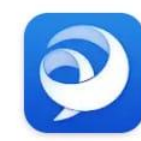

Cisco Jabber Cisco Systems, Inc. 4,2★

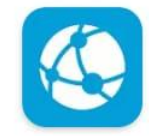

Cisco Events Cisco Systems, Inc. 4,2 ★

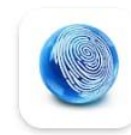

## Cisco Network Setup Assistant Cisco Systems, Inc. 2,6 \*

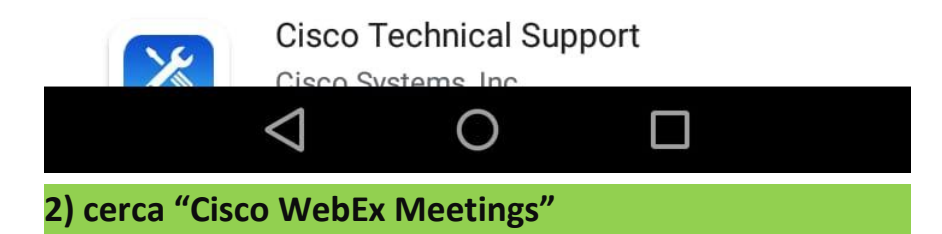

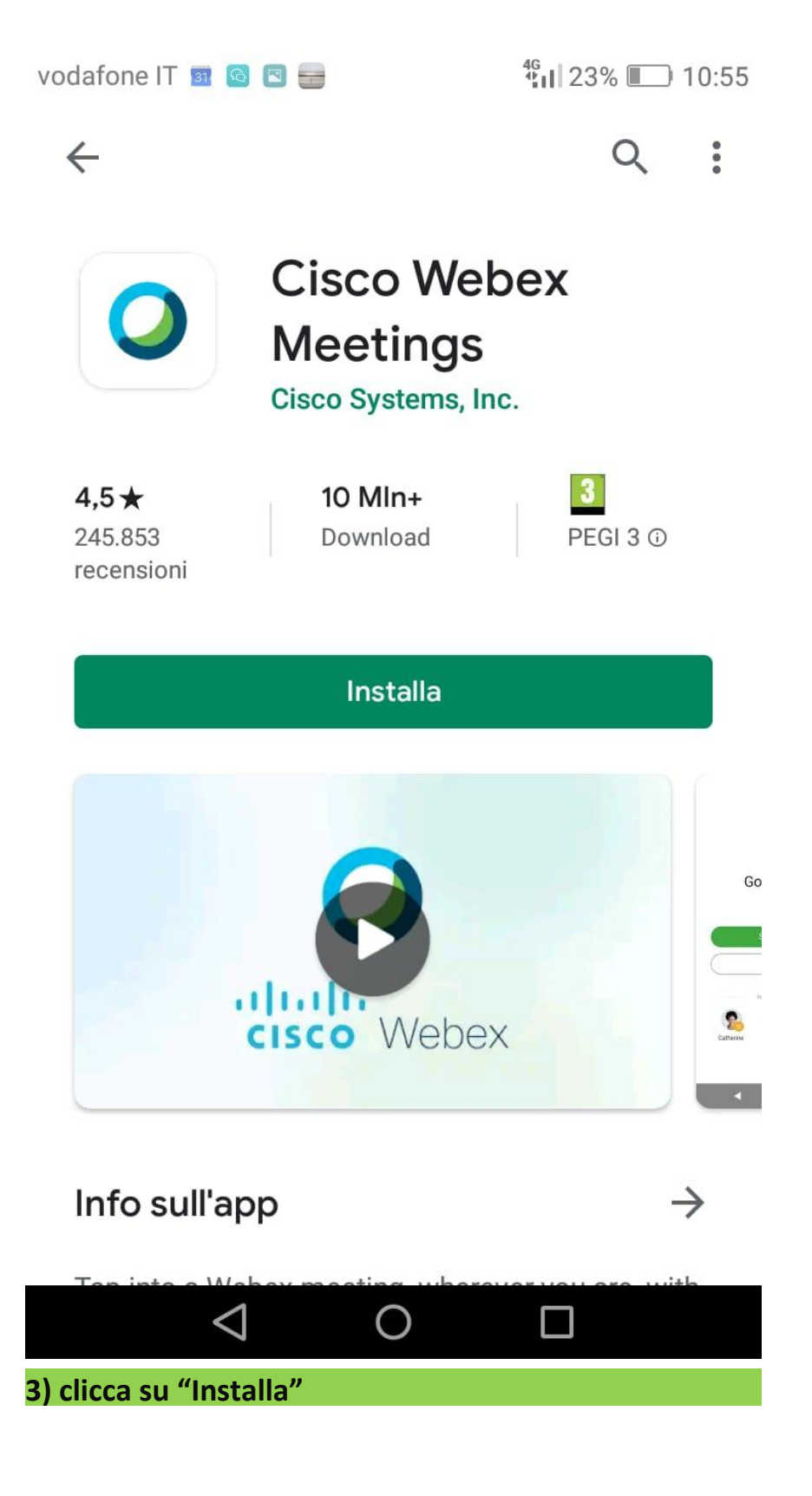

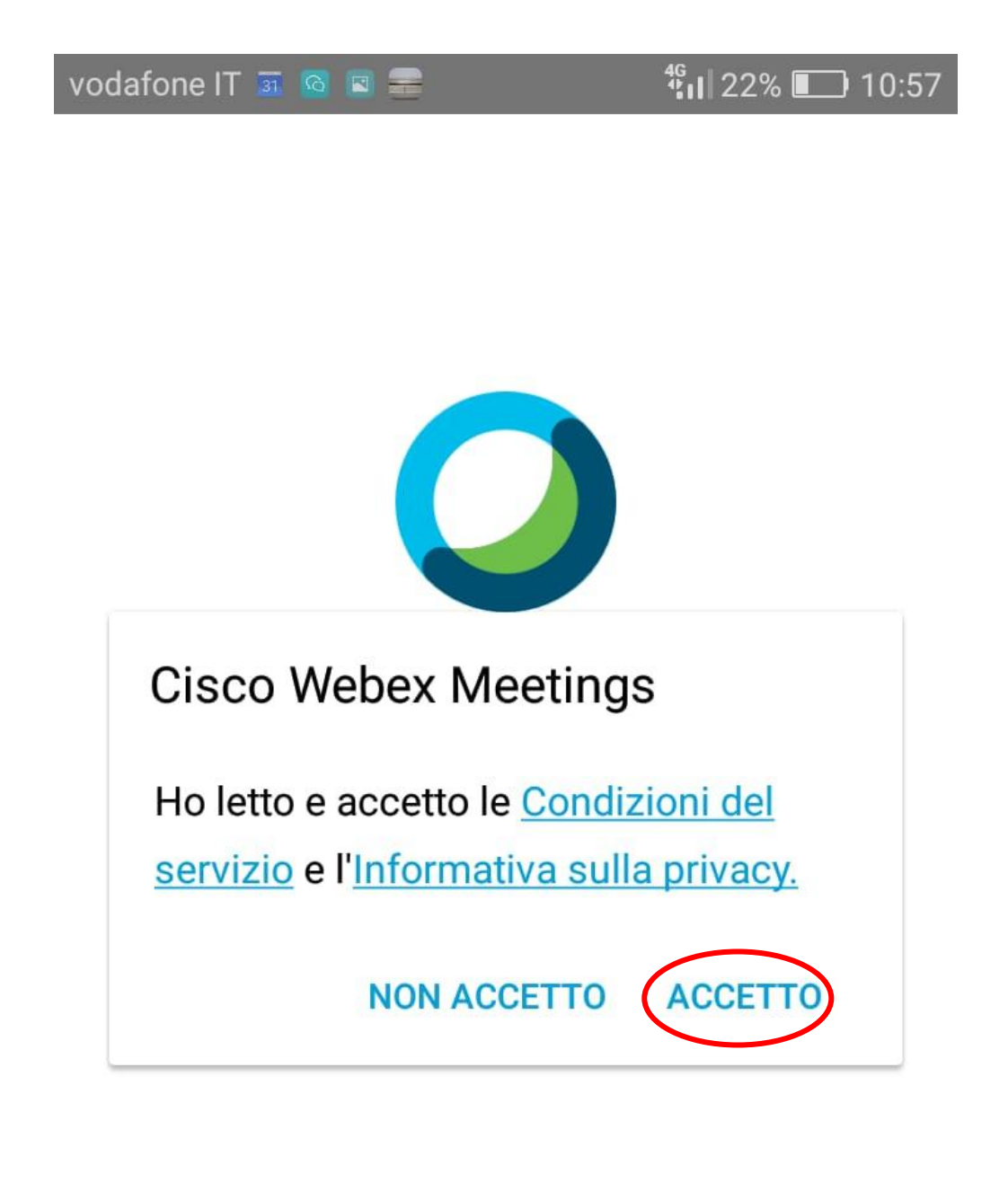

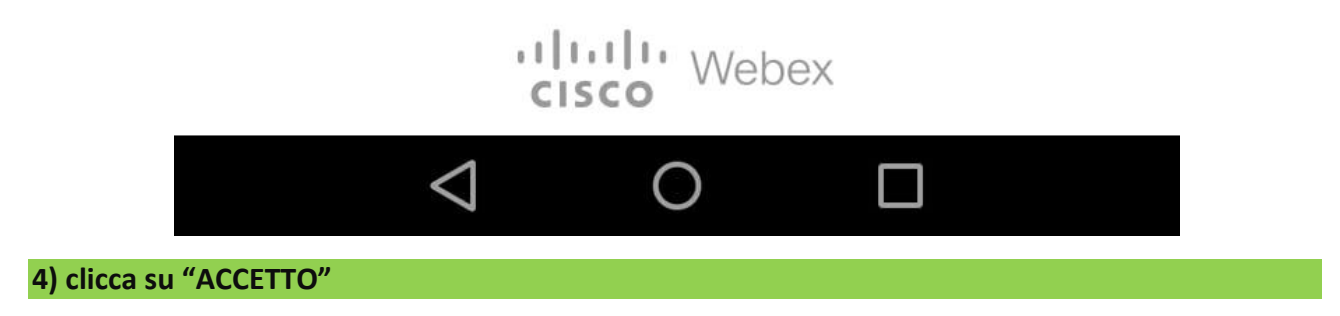

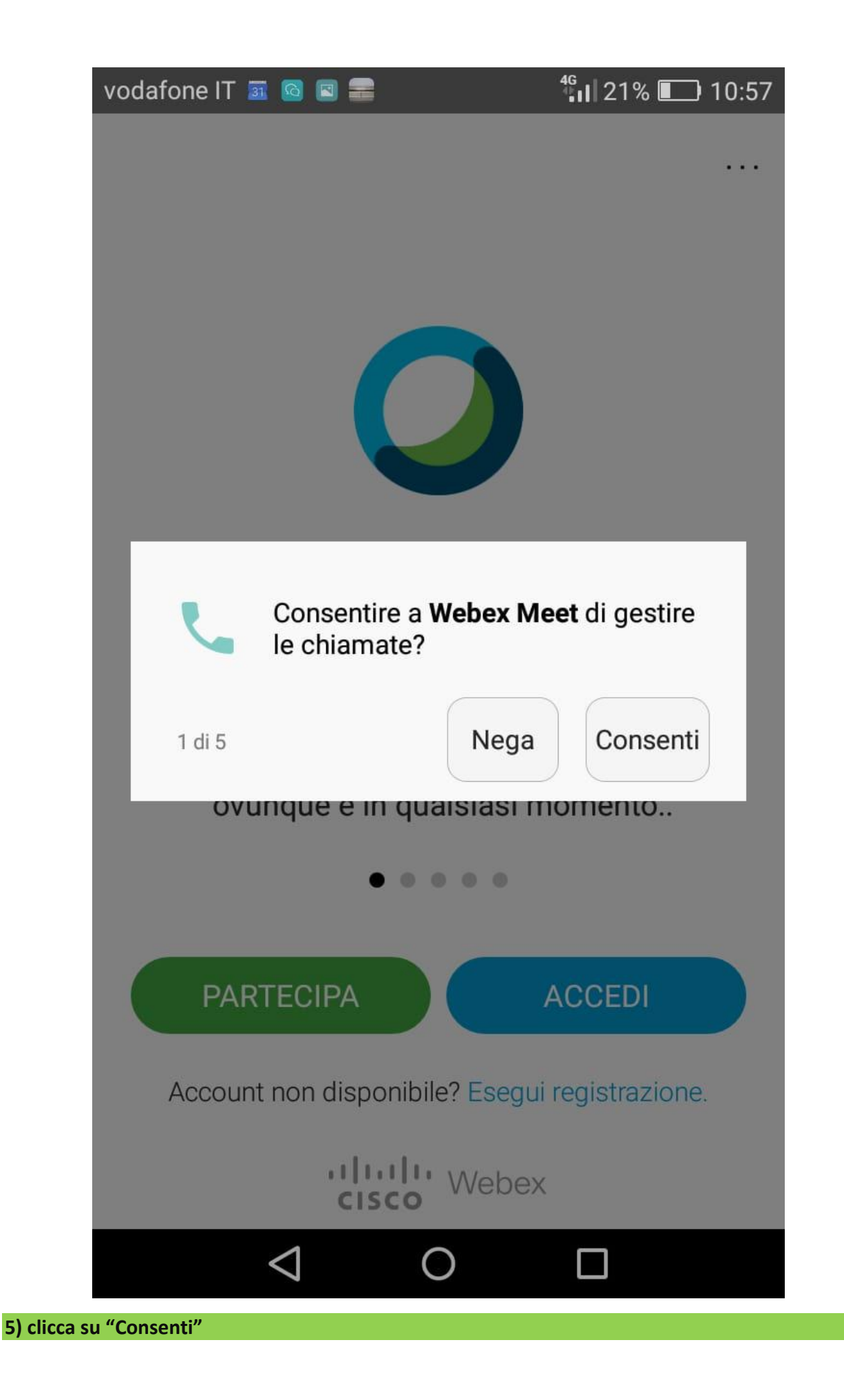

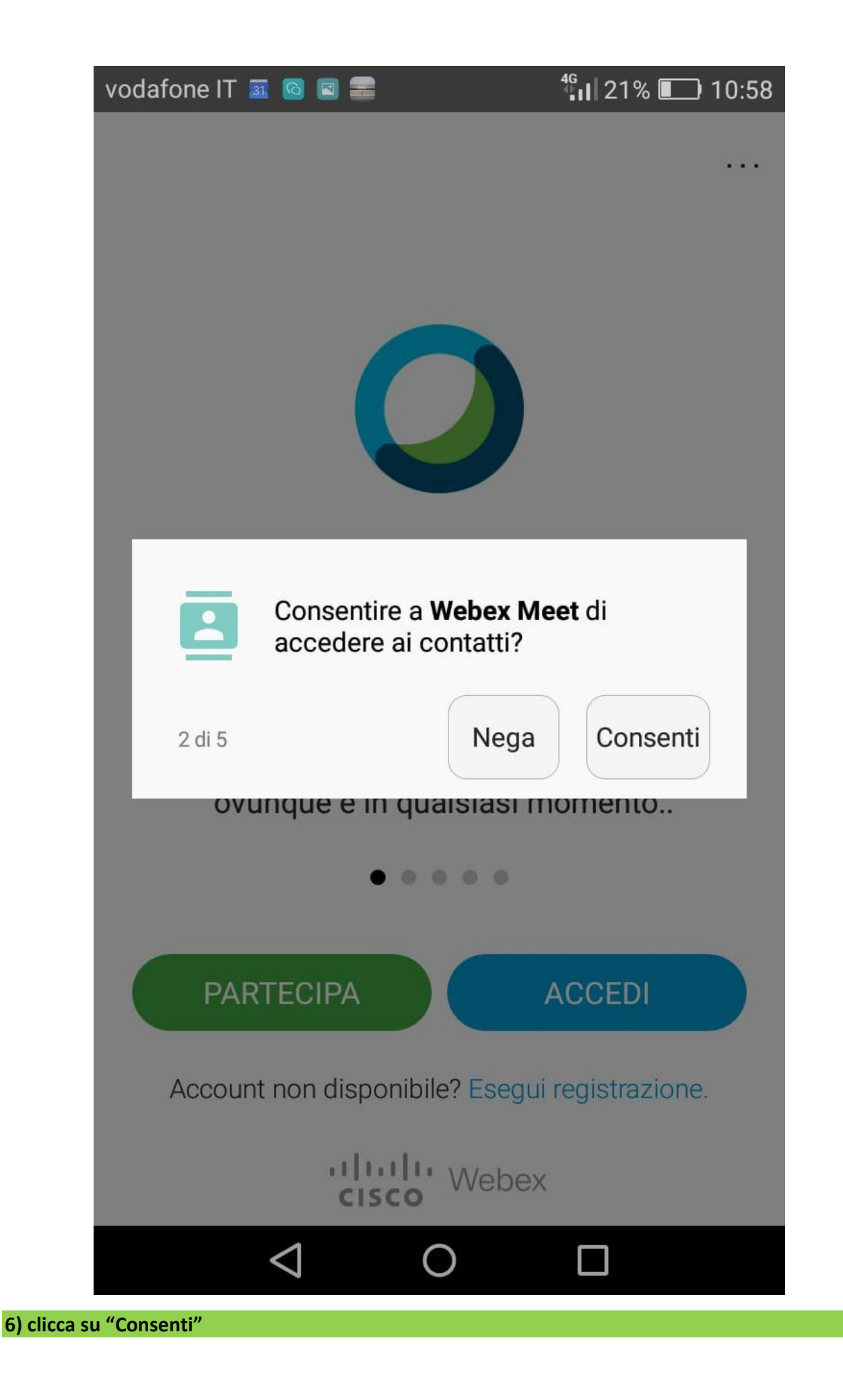

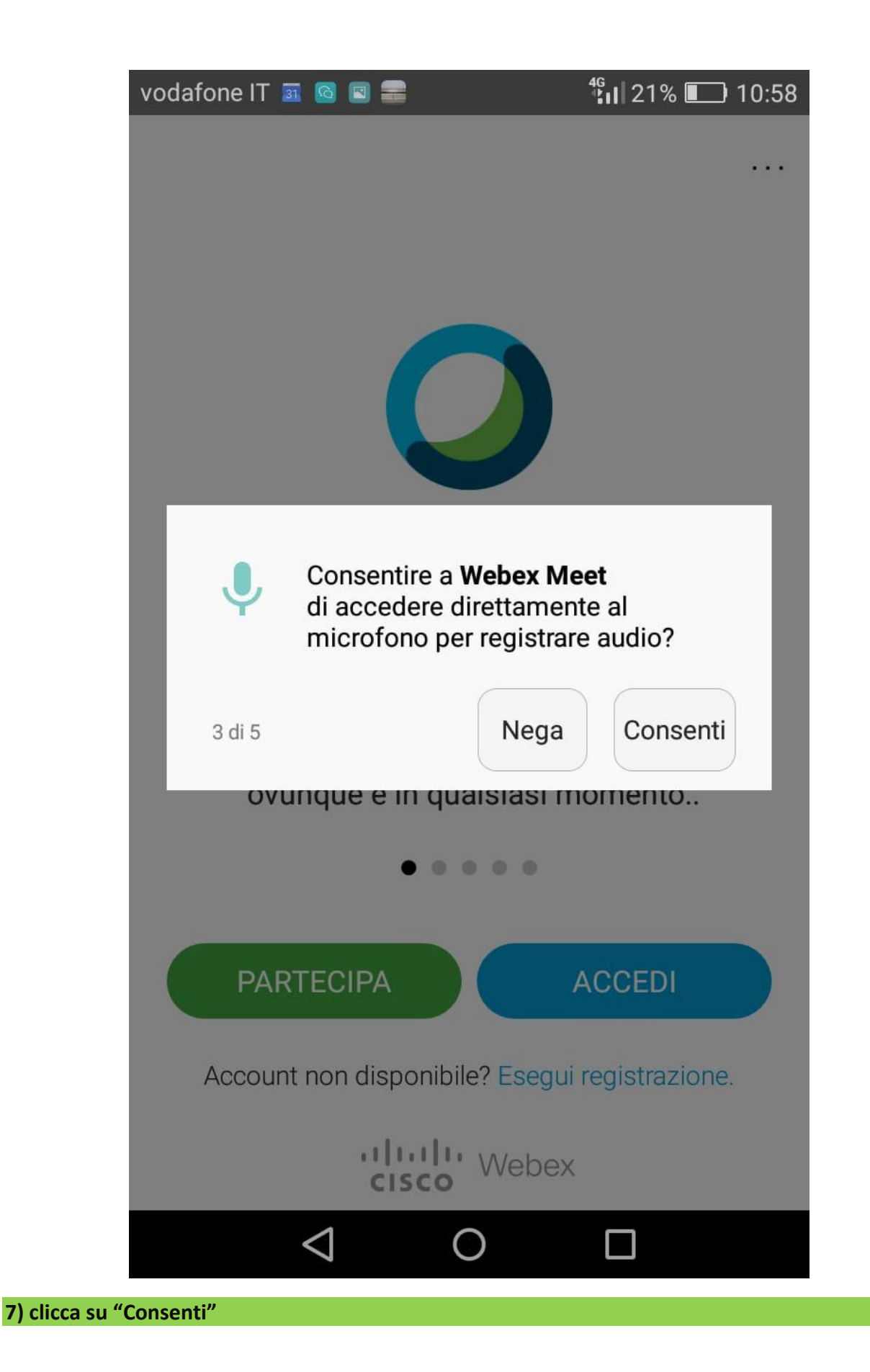

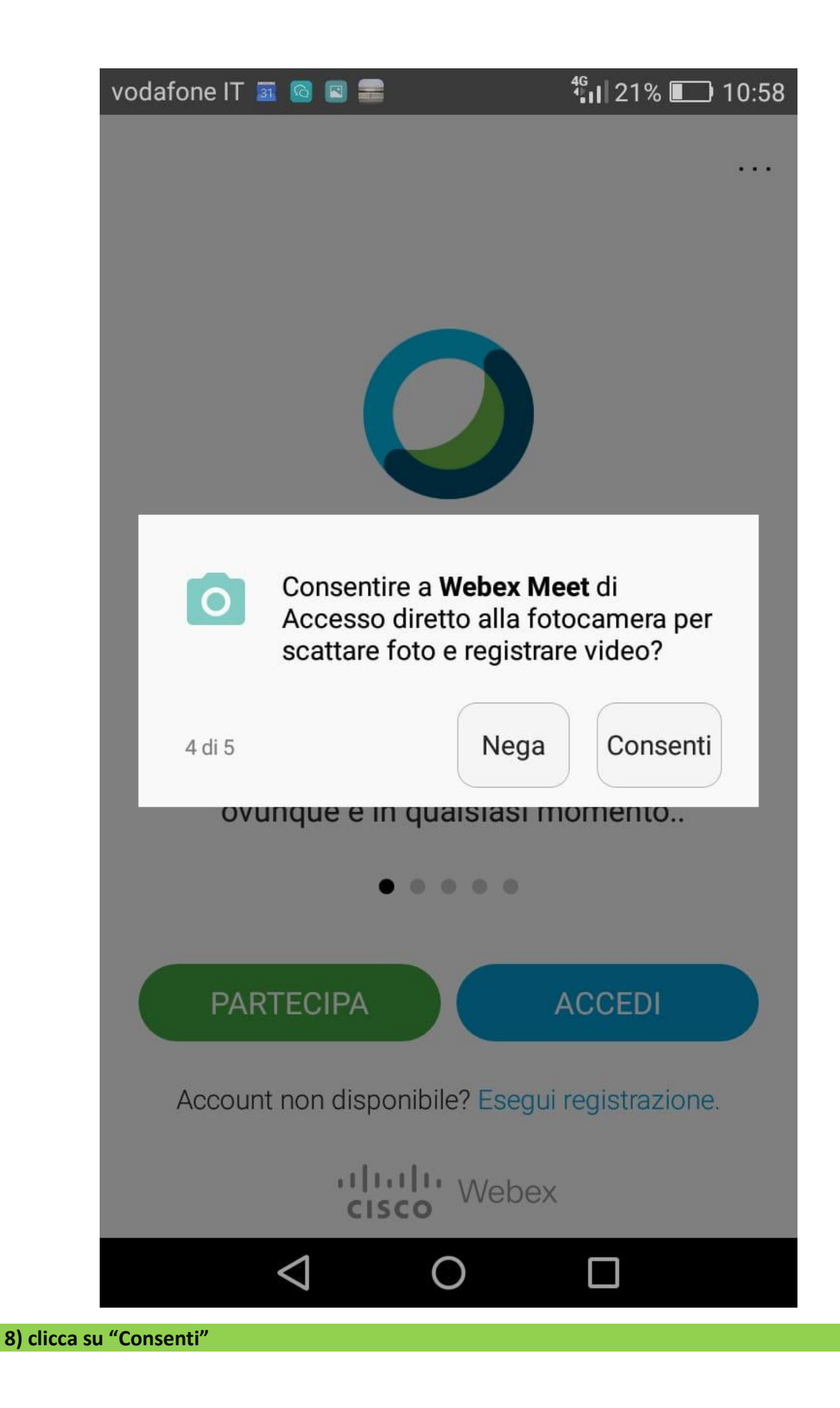

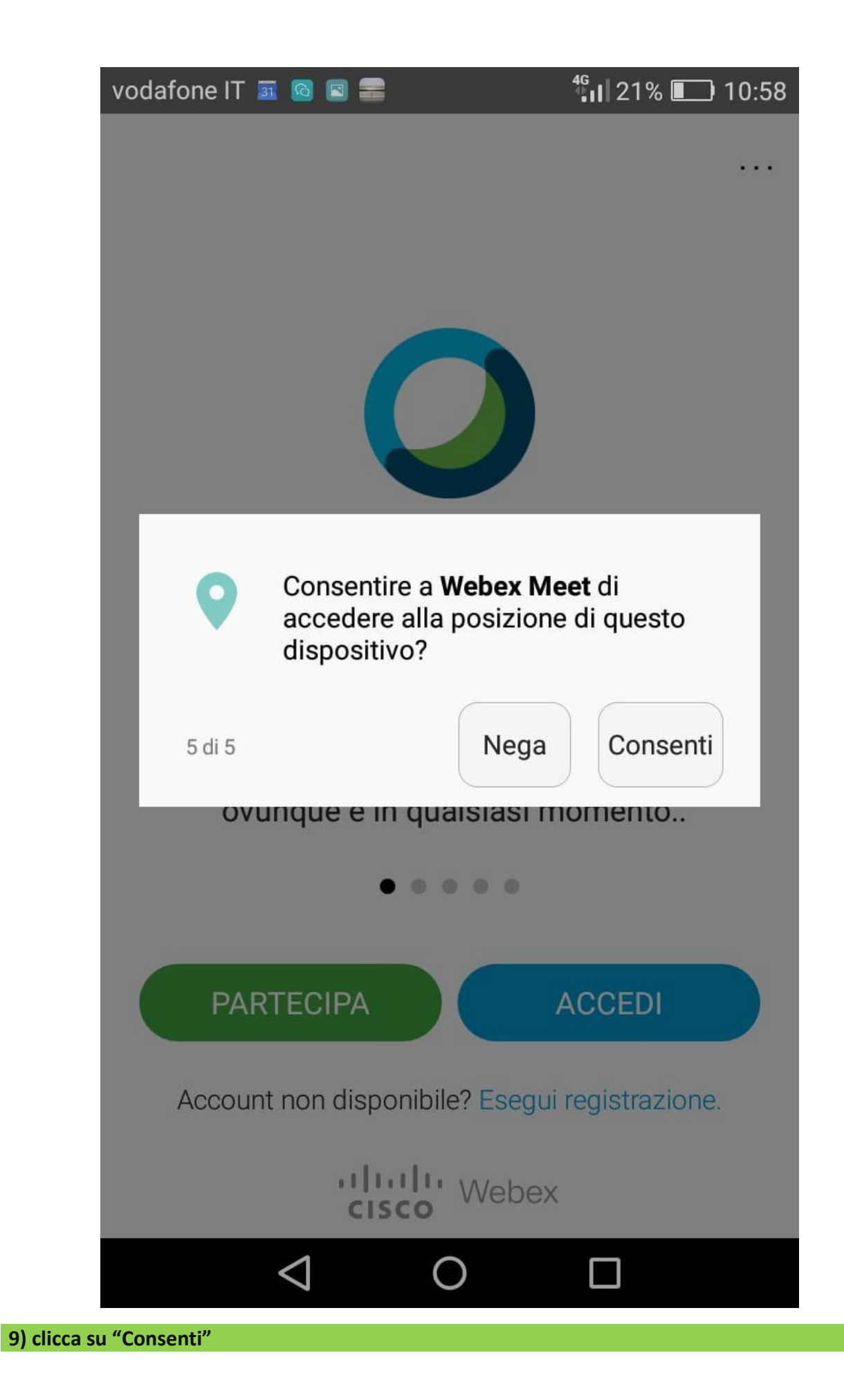

![](_page_9_Picture_0.jpeg)

N.B.: fai clic solo dopo l'orario di inizio della videoconferenza

![](_page_10_Figure_0.jpeg)

![](_page_10_Picture_1.jpeg)

11) inserisci il link che l'insegnante ti ha inviato tramite e-mail o whatsapp.

Puoi usare anche il "copia e incolla".

![](_page_11_Picture_0.jpeg)